2020 Open Enrollment runs from November 20 through December 6. All employees must make their medical, dental, and vision (election required, including waiving) and FSA and HSA elections <u>in Dayforce by December 6</u>.

Log into your <u>Dayforce</u> account. Remember, the company code is **onecase** and your username is your **firstname.lastname**.

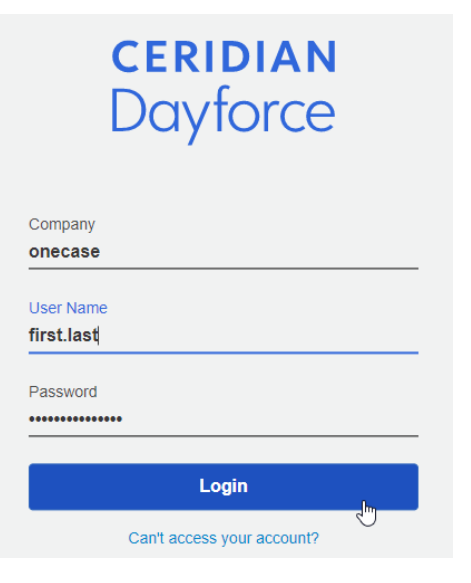

If you have multiple roles, make sure you select your **Employee** role.

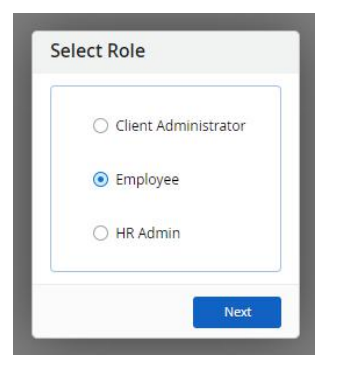

Click on the **Benefits** icon if it's listed as a favorite. If not, click on the hamburger menu, then select **Benefits**.

| Ξ   | × # 08             |     |                 |                              |              | Home     |          |                    |                | # Q Ø ■  ①· |
|-----|--------------------|-----|-----------------|------------------------------|--------------|----------|----------|--------------------|----------------|-------------|
| -   |                    | 0   | Mason, Sophia   |                              |              |          |          |                    |                |             |
| · * | Work               | e e | US-Human Resour | ces - Manager, HR & Benefits |              |          |          |                    |                |             |
| 鈩   | Earnings           |     |                 | 0-0                          | -            |          |          | $\sim$             | ~              |             |
| ۰   | Benofits           |     | •               |                              | ≣ <b>8</b> ] |          | ±ĭ       |                    |                |             |
| ۹   | Profile & Settings |     | tienefits       | Calendar                     | Earrings     |          |          | Profile & Settings | Time Away List |             |
|     |                    |     |                 |                              |              |          |          |                    | 0              | di          |
|     |                    |     |                 |                              | A            | হাত      | 122      |                    |                |             |
|     |                    |     |                 |                              | Actions      | Balances | Earnings |                    |                |             |

# 2020 Open Enrollment runs from November 20 through December 6. All employees must make their medical, dental, and vision (election required, including waiving) and FSA and HSA elections in Dayforce by December 6.

The Benefits page will deafult to your Current Elections. Click on the Overview tab.

| Current Elections | Overview  | Forms | History |
|-------------------|-----------|-------|---------|
|                   | San Maria |       |         |

Your current enrollments will be listed in a **Pending** status. Click **Start Enrollment**.

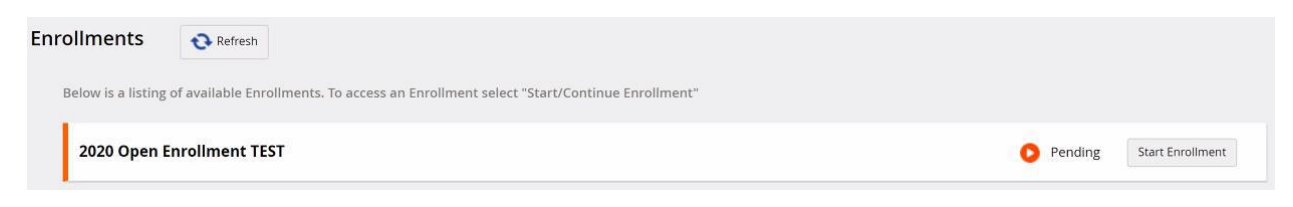

Your enrollment will open with a progress bar at the top noting the different sections.

| 2029 Open Enroliment TEST |               |           |              |         | Your Current Elections | ÷ | \$28.73 | × |
|---------------------------|---------------|-----------|--------------|---------|------------------------|---|---------|---|
| Introdu                   | ction Profile | Elections | Confirmation | Summary |                        |   |         |   |

Also note the following:

- The **shopping cart icon and pay period total** will reflect all your current medical, dental, and vision, elections at the 2020 rates and update as you make changes and/or add FSA and/or HSA elections.
- The **Your Elections** button will open your current 2019 elections on the right for your reference. You can expand and collapse this panel at any time.

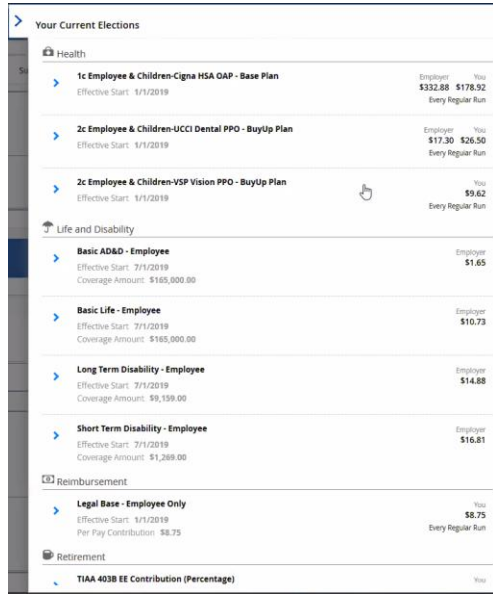

# 2020 Open Enrollment runs from November 20 through December 6. All employees must make their medical, dental, and vision (election required, including waiving) and FSA and HSA elections in Dayforce by December 6.

The *Introduction* page has general information about 2020 Open Enrollment. Note that the section on the right shows what plans are included in this enrollment. Also note that the Next button on the right will always be at the top and bottom. The same is true of the Close button on the left, which will always be at the top and bottom. Click on **Next**.

| 2020 Open Enrollment TEST                                                                                                    |                                                                                                    |
|----------------------------------------------------------------------------------------------------|----------------------------------------------------------------------------------------------------|
| Cose<br>CASE                                                                                                    | Next                                                                                                    |
| Welcome to 2020 Open Enrollment! All Open Enrollment elections will be processed online through Dayforce.         All employees MUST complete his or her Open Enrollment elections in Dayforce by Friday, December 6 in order for all CASE plans to be ready for 1/1/2020.         You can make changes to your benefits elections – enroll in or make changes to your plan type, change your coverage levels by adding or dropping dependents, or cancel your coverage – for all plans that renew on January 1, 2020, including medical, dental, vision, flexible spending accounts, and health savings accounts. | Enrollment<br>Health<br>Medical<br>Dental<br>Vision<br>Reimbursement Plans<br>FSA Dependent Care<br>FSA Medical<br>HSA (ONLY if you are in Cigna Base Plan) |
| If you want an FSA or to make contributions to your HSA, you MUST make<br>an election to do so during Open Enrollment.                                                                                                    | Rent Next                                                                                                    |

You will advance to the *Profile* section, which is where your current dependents will load. If you have no dependents, this page will be blank. **If you want to add dependents, even if you do not plan to add them to CASE coverage, this is the time to do it.** Once Open Enrollment closes, employees will not be able to add dependents unless they experience a qualified life event. Click **Add** to add a dependent or click **Next**.

| 020 Open Excel | iment TEST                                 |                                                                                                    |                      |                         |                                |         | Your Current Election | ÷     | \$1873 | ು |
|----------------|--------------------------------------------|----------------------------------------------------------------------------------------------------|----------------------|-------------------------|--------------------------------|---------|-----------------------|-------|--------|---|
|                |                                            | introduction                                                                                                    | Profile              | ©<br>Elections          | Confirmation                   | Summary |                       |       |        |   |
| ofile Forms    |                                            |                                                                                                    |                      |                         |                                |         |                       |       |        |   |
| ne review and  | confirm the profile i                      | information below. Upon con                                                                                                    | pletion, please pro  | and by selecting "Ne    | 07°.                           |         |                       |       |        |   |
| Cose 5         | lave Draft                                 |                                                                                                    |                      |                         |                                |         |                       | (int) | Next   |   |
|                | Current D                                  | ependent Informatio                                                                                                    | n                    |                         |                                |         |                       |       | ₽.     |   |
|                |                                            | A second second s |                      | to down from another th | and the state of the second of |         |                       |       |        |   |
|                | fields to the lo                           | ist of your current dependents                                                                                                    | You have the ability | to Add, Edit, and/or \$ | errove dependent(3)            |         |                       |       |        |   |
|                | Selow to the lo<br>Currently, yes          | ut of your current dependents<br>with not have any dependents.                                                                                                    | You have the ability | to Add, Edit, and/or \$ | errove dependent(s).           |         |                       |       |        |   |
|                | Eleions to the In<br>Currently, you<br>Add | ist of your current dependents                                                                                                    | You have the ability | to Add, Edd, and/or \$  | errove dependento).            |         |                       |       |        |   |

# 2020 Open Enrollment runs from November 20 through December 6. All employees must make their medical, dental, and vision (election required, including waiving) and FSA and HSA elections in Dayforce by December 6.

If adding a dependent, enter only the required fields marked by an asterisk. Note that the SSN is a required field, but the asterisks doesn't populate until the birth date is entered. If you do not know your dependent's SSN, you may enter a random number and edit it later. Click **Continue** and repeat the add dependent step as many times a necessary.

| ersonal Information              | * Required Field |   | Primary Address                                                          | + Add                      |
|----------------------------------|------------------|---|--------------------------------------------------------------------------|----------------------------|
| First Name*                      | 1                |   | Your address will be used as the dep<br>unless a new address is entered. | pendent's primary address, |
| Middle Name                      | [                |   |                                                                          |                            |
| Last Name*                       | -                |   | Other Address                                                            | + Add                      |
| Gender*                          | Select an Option | * | Phone Number                                                             | + Add                      |
| Relationship*                    | Select an Option | * | Currently does not have a phone num                                      | iber.                      |
| Birth Date*                      |                  |   |                                                                          |                            |
| National ID Number               |                  |   |                                                                          |                            |
| Tobacco/Smoker                   | No               | ٠ |                                                                          |                            |
| Date last used<br>Tobacco/Smoked |                  | 菌 |                                                                          |                            |
| Student                          | Select an Option | ¥ |                                                                          |                            |
| Disabled                         | Select an Option | * |                                                                          |                            |
| Marital Status                   | Select an Option | * |                                                                          |                            |

All added dependents should now be listed. Click Next.

| Current Dependent Informa                    | tion                                               |                     |                 |
|----------------------------------------------|----------------------------------------------------|---------------------|-----------------|
| Below is the list of your current dependence | ents. You have the ability to Add. Edit, and/or Re | move dependent()s). |                 |
| + Add                                        |                                                    |                     |                 |
| Rame                                         | Relationship                                       | Birth Date          | / VewEdt        |
| Jane Doe                                     | wire                                               | 11/13/1991          | The Designation |

# 2020 Open Enrollment runs from November 20 through December 6. All employees must make their medical, dental, and vision (election required, including waiving) and FSA and HSA elections <u>in Dayforce by December 6</u>.

You will move to the *Elections* section, which is organized into Health (medical, dental, vision) and Reimbursements (FSA Dependent Care, FSA Medical options, HSA options). The medical section will automatically expand. Click the **blue carrots on the left** to expand and collapse each section.

| 2020 Open Enrollment TEST                                                                                                    |                                                                                                    |                                                                                                    |                                                                                                    |                                                                                                    |                                                                                               | Your Current Elections                                                                              | ŵ                             | \$28.73                 | ×      |
|----------------------------------------------------------------------------------------------------|----------------------------------------------------------------------------------------------------|----------------------------------------------------------------------------------------------------|----------------------------------------------------------------------------------------------------|----------------------------------------------------------------------------------------------------|-----------------------------------------------------------------------------------------------|----------------------------------------------------------------------------------------------------|-------------------------------|-------------------------|--------|
|                                                                                                    | Introduction                                                                                                    | <b>Profile</b>                                                                                                    | Elections                                                                                                    | Confirmation                                                                                                    | Summary                                                                                       |                                                                                                    |                               |                         |        |
| Benefit Elections Select your benefit options below. Upon o Close Save Draft                                                                                                    | completion, please proceed                                                                                                    | l by selecting "Next"                                                                                                    |                                                                                                    |                                                                                                    |                                                                                               | 1                                                                                                   | Back                          | Next                    | t      |
| Health<br>This section includes the Ba                                                                                                    | ise and Buy-Up plar                                                                                                    | n options for tl                                                                                                    | he Cigna medic                                                                                                    | al, United Concor                                                                                                    | dia dental, a                                                                                 | nd VSP vision.                                                                                      |                               |                         |        |
| <ul> <li>Please remember:</li> <li>There is no enrollment<br/>you may waive medica</li> <li>If you are have other r</li> <li>If you are changing co<br/>before you can elect co</li> </ul>                                                                                                 | contingency, which<br>I, but still enroll in<br>medical insurance, '<br>verage levels to inc<br>overage for them.                                                             | n means that y<br>the dental and<br>you may not e<br>lude depender                                                                       | you may choose<br>d/or vision plans<br>nroll in the Cigr<br>nts not previous                                      | to enroll in all, s<br>s.<br>na Base HSA OAP<br>sly covered by CA                                                                           | ome, or none<br>medical plar<br>SE, they mu                                                   | e of these plans. I<br>n.<br>st fist be added to                                                    | For ex                        | ample,<br>profile       | a<br>A |
| • Medical                                                                                                    |                                                                                                    |                                                                                                    |                                                                                                    |                                                                                                    |                                                                                               |                                                                                                    |                               |                         |        |
| Dental     Vision                                                                                                    |                                                                                                    |                                                                                                    |                                                                                                    |                                                                                                    |                                                                                               |                                                                                                    |                               |                         |        |
| Reimbursement Plans<br>This section includes the flex<br>Please remember:<br>• If you are electing the<br>the Cigna Buy-up OAP<br>• If you are electing the<br>exclusively for eligible<br>• If you are electing the<br>participate in a standar<br>• Regardless of your mere<br>expenses. | xible spending acco<br>Cigna Base HSA OA<br>or you have waivec<br>Cigna Base HSA OA<br>dental and vision e<br>Cigna Buy-Up OAP<br>rd medical FSA, whi<br>dical plan election, | ount (FSA) and<br>AP plan, you m<br>d medical cove<br>AP plan, you m<br>xpenses.<br>plan or if you<br>ich is for eligib<br>you may elect | I health savings<br>rage at CASE, y<br>ray also elect to<br>have waived m<br>ble medical, den<br>to participate i | account (HSA) p<br>e your own cont<br>you may not elect<br>participate in a<br>edical coverage t<br>ital, and vision ex<br>n a dependent ca | ributions to y<br>t to contribut<br>limited purpo<br>hrough CASE<br>cpenses.<br>ire FSA, whic | our HSA. If you a<br>e to an HSA.<br>se medical FSA, v<br>, you may elect t<br>h is for eligible de | re ele<br>vhich<br>o<br>pende | cting<br>is<br>ent care | e      |
| SA Dependent Care                                                                                                    |                                                                                                    |                                                                                                    |                                                                                                    |                                                                                                    |                                                                                               |                                                                                                    |                               |                         |        |
| FSA Medical      HSA (ONLY if you are in Cignal      Close     Save Draft                                                                                                    | a Base Plan)                                                                                                    |                                                                                                    |                                                                                                    |                                                                                                    |                                                                                               | E                                                                                                   | ack                           | Next                    |        |

# 2020 Open Enrollment runs from November 20 through December 6. All employees must make their medical, dental, and vision (election required, including waiving) and FSA and HSA elections in Dayforce by December 6.

A few more things to note:

Your current 2019 Health elections should be marked with a circular green check mark and selected as your 2020 election with a blue check mark. Elections not set up as radio buttons so if you are making changes, you need to check the box of the plan you want and uncheck the old election. The plan names should turn red if you have more than one plan selected for any one benefit.

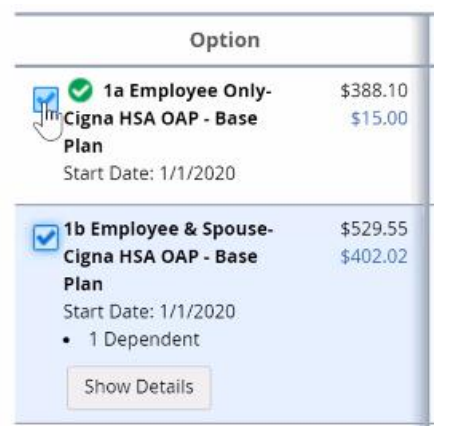

• If you elect an HSA medical plan, you will get a window noting that you are eligible for an HSA and HSAcompatible FSA plan.

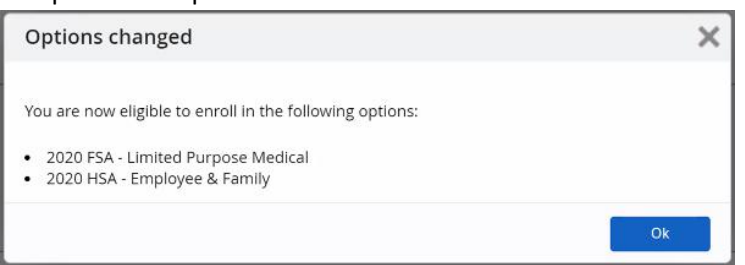

• If you elect an HSA medical plan and want to elect an HSA, the system will grey out the plan you are ineligible for. For example, if you change from Single coverage to Family coverage under the HSA medical plan, it knows that you should enroll in the Family HSA, which has a higher annual limit.

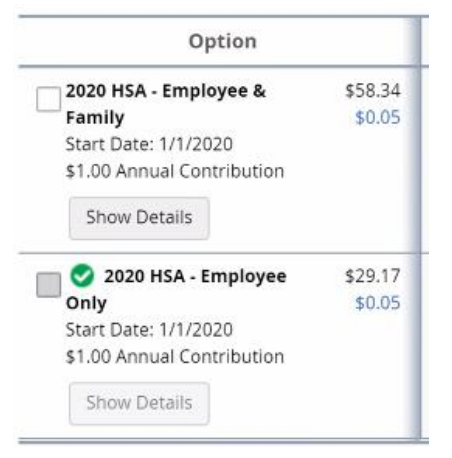

2020 Open Enrollment runs from November 20 through December 6. All employees must make their medical, dental, and vision (election required, including waiving) and FSA and HSA elections in Dayforce by December 6.

• When you click **Show Details** for the Health plans, you can see the plan rules and dependents you have covered. On the right, you will see a redacted Current Elections list specific to the Health plans.

| ption Details                                                                                                    |                             |        |                                                                                  |                                                              |
|----------------------------------------------------------------------------------------------------|-----------------------------|--------|----------------------------------------------------------------------------------|--------------------------------------------------------------|
| b Employee & Spouse-Cigna HSA OAP - Base Plan                                                                                                    |                             | Your C | urrent Elections<br>Health                                                       |                                                              |
| on Details mployee & Spouse-Cigna HSA OAP - Base Plan pendents se select dependents to be enrolled. Inlimum number of Dependent(s): 1 Add Dependents s, Jane (Wife) h Date: 11/19/1991 Your Cost: Estimated Total Annual Amount: |                             | >      | 1a Employee Only-<br>Cigna HSA OAP -<br>Base Plan<br>Effective Start<br>1/1/2020 | You<br>\$15.00<br>Employe<br>\$388.10<br>Every Regula<br>Rur |
| Dependents Doe, Jane (Wife) Birth Date: 11/19/1991                                                                                                    | Remove.                     | >      | 1a Employee Only-<br>UCCI Dental PPO -<br>Base Plan<br>Effective Start           | You<br>\$9.43<br>Employer<br>\$9.43                          |
|                                                                                                    | _                           |        | 1/1/2020                                                                         | Every Regula<br>Rur                                          |
| Your Cost:<br>Estimated Total Annual Amount: \$                                                                                                    | <b>\$402.02</b><br>9,648.48 | >      | Waive Vision<br>Coverage US<br>Effective Start                                   |                                                              |

- When you select any of the Reimbursement plans, you can see the plan maximum. On the right, you will see a redacted Current Elections list specific to the Reimbursement plans.
- You can enter your annual contribution amount by typing in the cell, using the **teal slider bar**, and/or using the plus/minus icons. Click **Save**.

| Option Details                                                                                                    |        |                                                                                                    | ×                                                              |
|----------------------------------------------------------------------------------------------------|--------|----------------------------------------------------------------------------------------------------|----------------------------------------------------------------|
| 2020 HSA - Employee Only                                                                                                    | Your C | ament Elections<br>Reimbursement                                                                        |                                                                |
| Contribution<br>Enter the desired contribution amount below, or you can select the contribution amount by<br>using the slider or plus and minus button.<br>Minume Contribution: \$1.00<br>Massimum Contribution: \$2.550.00<br>Annual Contribution<br>2850 | >      | Employee Only -<br>Metro Transit<br>Iffective Scart<br>11/1/2019<br>Mordfly<br>Contribution<br>\$135.00 | 567.50<br>Every legular<br>Burt                                |
| \$1.00     \$2,850.00     Your actual plan year to date contribution for this option is \$0.00.     Your per pay amount will be zero unless you elect a contribution amount higher than your plan year to date amount of \$0.00.                           | ,      | HSA - Employee<br>Effective Start<br>1/1/2019<br>Annual<br>Contribucian<br>\$2,300.00                   | 595.00<br>595.00<br>Englayer<br>554.17<br>Every Regular<br>Ban |
| Your Cost: \$118.75<br>Estimated Total Annual Amount: \$2,850.00                                                                                                    | >      | Legal Base -<br>Employee Only<br>Effective Start<br>1/1/2019<br>Per Pay<br>Contribution 58.75           | niii<br><b>58,75</b><br>Every Regular<br>Bun                   |
| Your Cost: \$118.75<br>Estimated Total Annual Amount: \$2,850.00                                                                                                    | >      | Legal Base -<br>Employee Only<br>(Methive Start<br>1/1/2019<br>Per Pay<br>Centribution 58.75            | 58,75<br>Dvey Regular<br>Bun                                   |

• If you decline to elect an FSA and/or HSA, the system will generate a confirmation, which is not an error. It's just instructing you to click **Cancel** and go back if you intended to enroll. If not, click **Ok** to proceed.

| Please Confirm                                                                                 |                               | ×            |
|------------------------------------------------------------------------------------------------|-------------------------------|--------------|
| You have not selected any option in the following set<br>hit "Cancel" and make your selection. | ctions. If you intended to en | roll, please |
| <ul><li>FSA Dependent Care</li><li>FSA Medical</li></ul>                                       |                               |              |
|                                                                                                | Ok                            | Cancel       |

# 2020 Open Enrollment runs from November 20 through December 6. All employees must make their medical, dental, and vision (election required, including waiving) and FSA and HSA elections in Dayforce by December 6.

On the *Confirmation* page, review your elections. When you are ready to confirm your 2020 elections, click **Submit Enrollment**. If you are not sure if you are done and may need to make additional changes, click **Save Draft** and **Close**. This will save all of the elections that you made allowing you to pick back up where you left off.

| 2020 Open Enrollment TEST                                              |                            |                        |                      |                          |             | Your Curren | t Elections    | ŵ                         | \$143.18                                              | ×                      |
|------------------------------------------------------------------------|----------------------------|------------------------|----------------------|--------------------------|-------------|-------------|----------------|---------------------------|-------------------------------------------------------|------------------------|
|                                                                        | <u> </u>                   | <b>•</b>               | <b>•</b>             | <b></b> 0                | -0          |             |                |                           |                                                       |                        |
|                                                                        | Introduction               | Profile                | Elections            | Confirmation             | Summary     |             |                |                           |                                                       |                        |
| Confirmation                                                           |                            |                        |                      |                          |             |             |                |                           |                                                       |                        |
| Please review the summary of your electio                              | ns. You are not enrolled u | intil you click the 'S | ubmit Enrollment' bu | tton and your choices ar | e approved. |             |                |                           |                                                       |                        |
| Close Save Draft                                                       |                            |                        |                      |                          |             | Back        | Print          | Su                        | ıbmit Enrolln                                         | nent                   |
| Health                                                                 |                            |                        |                      |                          |             |             |                |                           |                                                       |                        |
| Medical                                                                |                            |                        |                      |                          |             |             |                |                           |                                                       |                        |
| 1a Employee Only-Cigna HSA OAP - Ba<br>Effective From 1/1/2020         | ise Plan                   |                        |                      |                          |             |             | En             | nployer (<br>Your C<br>Ev | Cost: \$388.<br><b>ost: \$15.(</b><br>ery Regular R   | 10<br>00<br>un         |
| Dental                                                                 |                            |                        |                      |                          |             |             |                |                           |                                                       |                        |
| <b>1a Employee Only-UCCI Dental PPO - E</b><br>Effective From 1/1/2020 | Base Plan                  |                        |                      |                          |             |             |                | Employe<br>Your           | er Cost: \$9.4<br><b>Cost: \$9.4</b><br>ery Regular R | 43<br><b>43</b><br>tun |
| Vision                                                                 |                            |                        |                      |                          |             |             |                |                           |                                                       |                        |
| Waive Vision Coverage US<br>Effective From 1/1/2020                    |                            |                        |                      |                          |             |             |                |                           |                                                       |                        |
| Reimbursement Plans                                                    |                            |                        |                      |                          |             |             |                |                           |                                                       |                        |
| HSA (ONLY if you are in Cigna Ba                                       | se Plan)                   |                        |                      |                          |             |             |                |                           |                                                       |                        |
| 2020 HSA - Employee Only                                               |                            |                        |                      |                          |             |             |                | mployer                   | Cost: \$29.1                                          | 17                     |
| \$2,850.00 Annual Contribution                                         |                            |                        |                      |                          |             |             |                | Even Co                   | st: \$118.7<br>try Regular R                          | un                     |
|                                                                        |                            |                        |                      |                          | Estima      | ted Total A | Yo<br>nnual Am | ur Cost<br>ount: !        | t: <b>\$143.18</b><br>\$3,436.32                      |                        |
| Close Save Draft                                                       |                            |                        |                      |                          |             | Back        | Print          | SV                        | amit Enrolin                                          | ient                   |

If you choose to Save Draft and Close, it will navigate back to your Overview tab, and your 2020 Enrolment status will have changed to In Process. Click **Continue Enrollment** to finish your 2020 enrollments.

| ollments           | O Refresh                                                                            |  |
|--------------------|--------------------------------------------------------------------------------------|--|
| Below is a listing | of available Enrollments. To access an Enrollment select "Start/Continue Enrollment" |  |
|                    |                                                                                      |  |

# 2020 Open Enrollment runs from November 20 through December 6. All employees must make their medical, dental, and vision (election required, including waiving) and FSA and HSA elections in Dayforce by December 6.

Once you finally submit, the *Summary* page will populate, confirming that your enrollment is submitted. Click **Print** to print your 2020 elections or save them to PDF, or click **Return to Benefits** to go back to your Current Elections.

| 2020 Open Enrollment TEST                 |                           |                   |                       |               |         | Your Current Elections | <b>1</b> \$143 | 3.18 ×     |
|-------------------------------------------|---------------------------|-------------------|-----------------------|---------------|---------|------------------------|----------------|------------|
|                                           | Introduction              | Profile           | Elections             | Confirmation  | Summary |                        |                |            |
| Congratulations! Your enrollment has been | m submitted. You may re-o | pen the enrolment | to make changes to yo | ur elections. |         |                        | _              |            |
| _                                         |                           |                   |                       |               |         | Print                  | Return to      | o Benefits |
| CASE                                      |                           |                   |                       |               |         |                        |                |            |

When you navigate back to your Overview tab, your 2020 Enrolment status will have changed to Submitted.

| Enrollments        | Refresh                                                                      |             |                    |
|--------------------|------------------------------------------------------------------------------|-------------|--------------------|
| Below is a listing | of available Enrollments. To access an Enrollment select "Start/Continue Enr | ollment"    |                    |
| 2020 Open B        | nrollment TEST                                                               | 📀 Submitted | Restart Enrollment |

Once you submit, you can restart your enrollment at any time through the deadline by clicking **Restart Enrollment**, but you will get a notice that all of your previous elections will be cleared out. Just be mindful that if there are elections still in place if you restart, they are likely your original 2019 elections and not the changes you previously made for 2020.

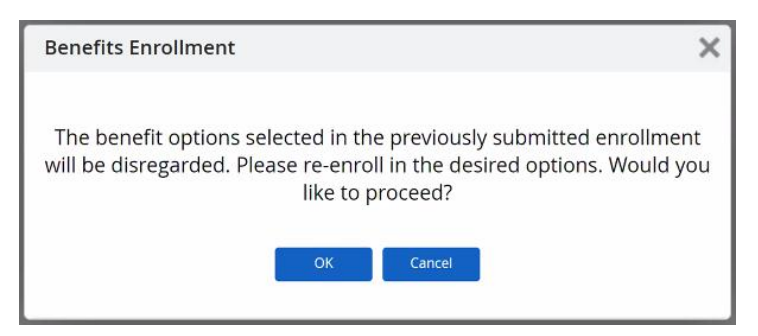